(参考2) QFieldトラッキング(1周波GNSSスマホ)と2周波GNSS受信機との比較

1周波GNSS搭載スマホでも多少の計測位置の揺れはあるが、実用的には 問題ない範囲。上空が開けた作業道上では使用可能。

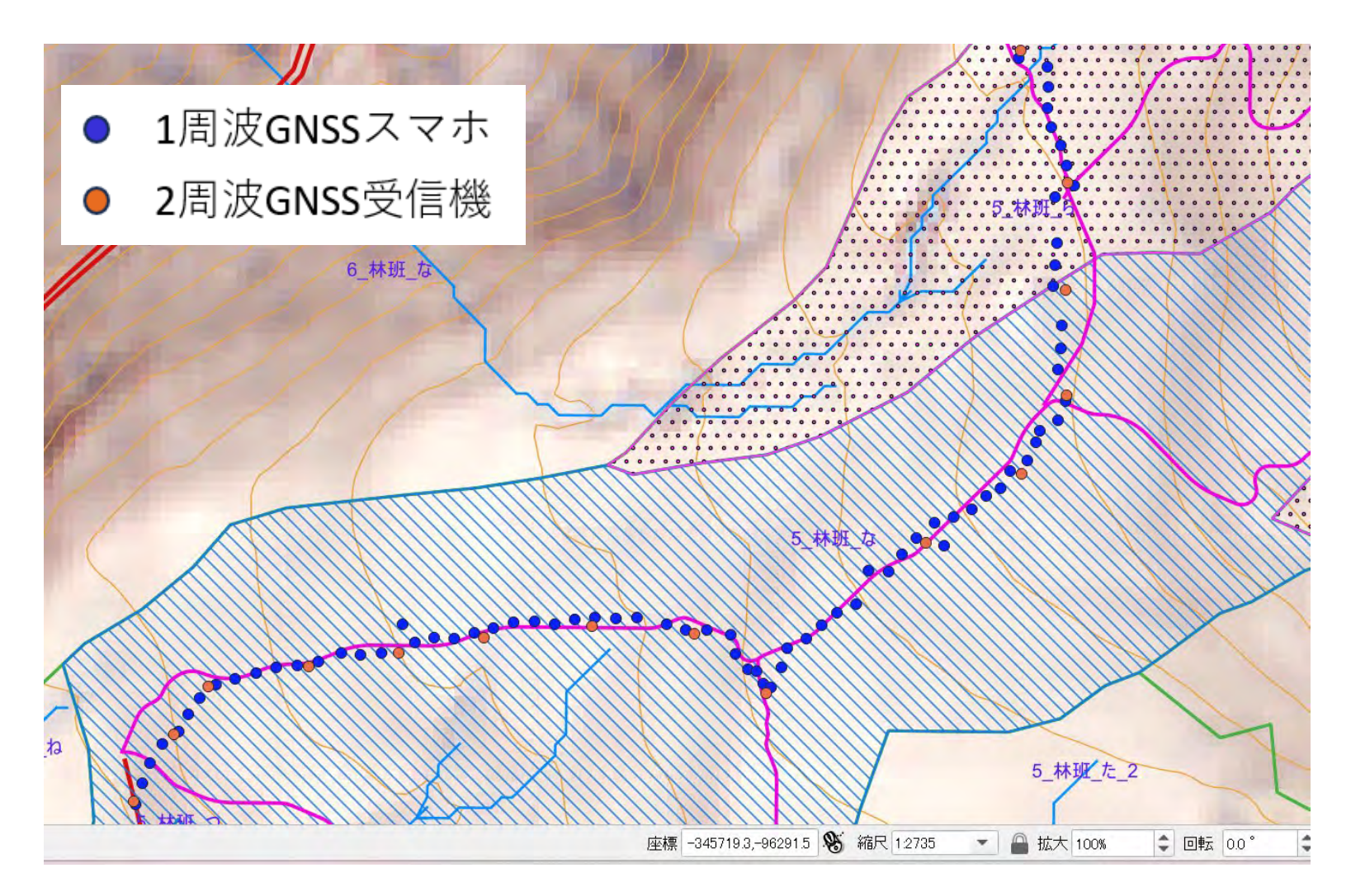

### (9)外部の高精度GNSS受信機と連携させる ※Androidのみ

#### QFieldはAndroid端末のBluetooth通信をサポートしており、 外部の高精度GNSS受信機と連携させることも可能。 ※iOS端末はインターネット通信での接続になるため、山中のインターネット圏外では内臓GNSSのみ。

#### QFieldがサポートしている通信方法

|           | 🛎 Android | ios |
|-----------|-----------|-----|
| Bluetooth | ~         |     |
| тср       | 1         | ~   |
| UDP       | ~         | ~   |
| シリアルポート   | ~         |     |

Bluetooth:近距離無線 TCP/UDP:インターネット通信規格 シリアルポート:有線ケーブル

出典:QFieldエコシステムドキュメント~ハウツーガイド

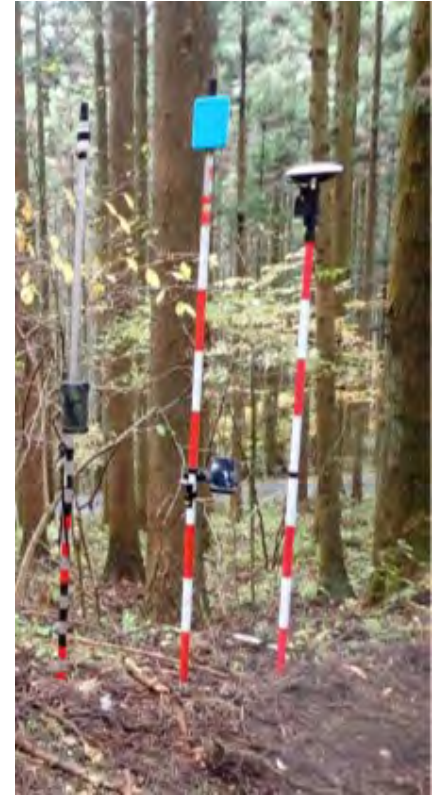

高精度GNSS受信機の例

### (9) 外部の高精度GNSS受信機と連携させる ※Androidのみ

#### ※令和7年3月アプリアップデート後の画面

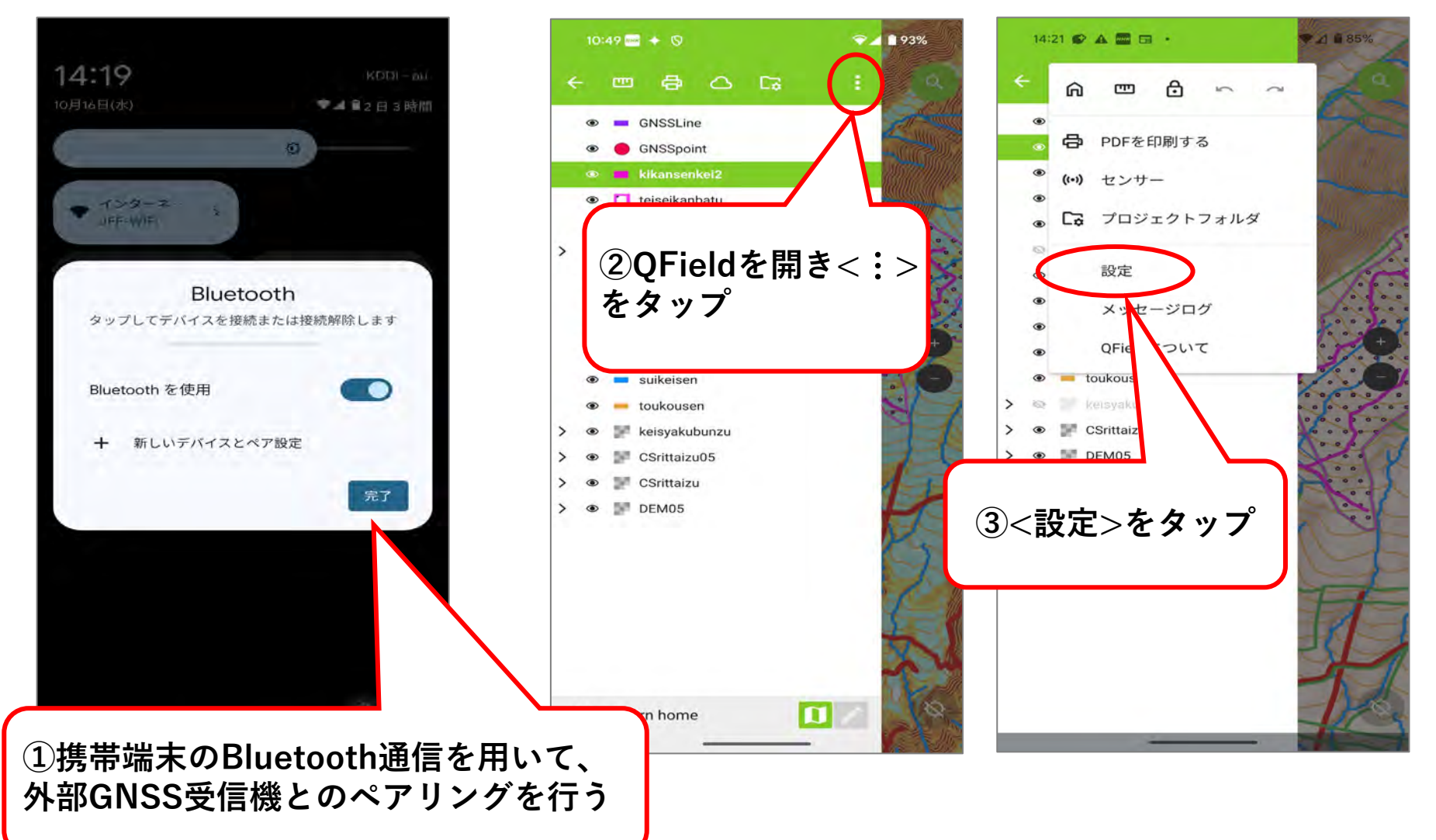

### (9) 外部の高精度GNSS受信機と連携させる ※Androidのみ

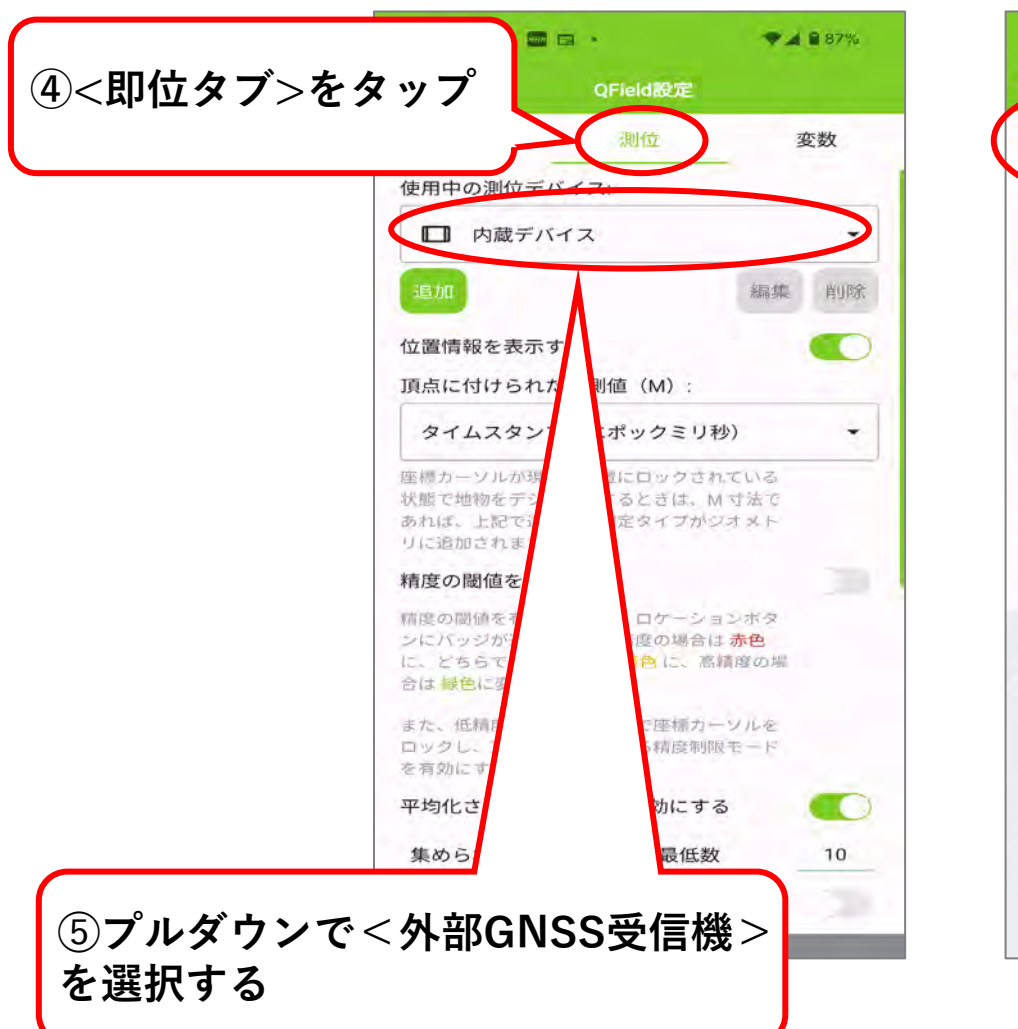

#### ※令和7年3月アプリアップデート後の画面

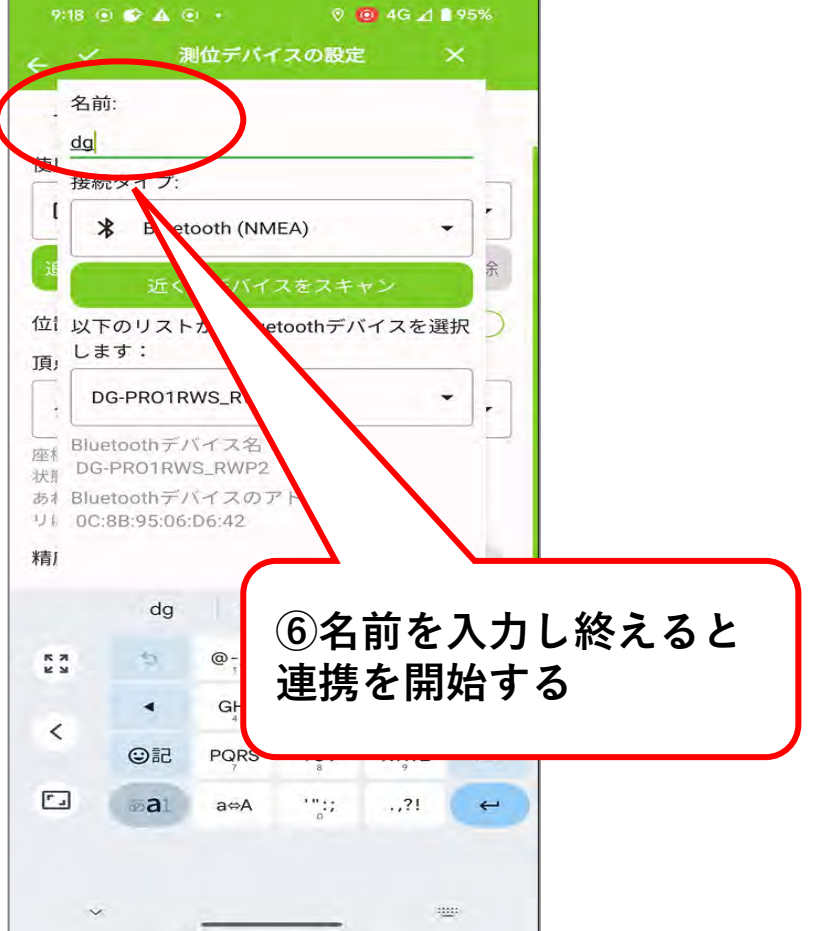

### (9) 外部の高精度GNSS受信機と連携させる ※Androidのみ

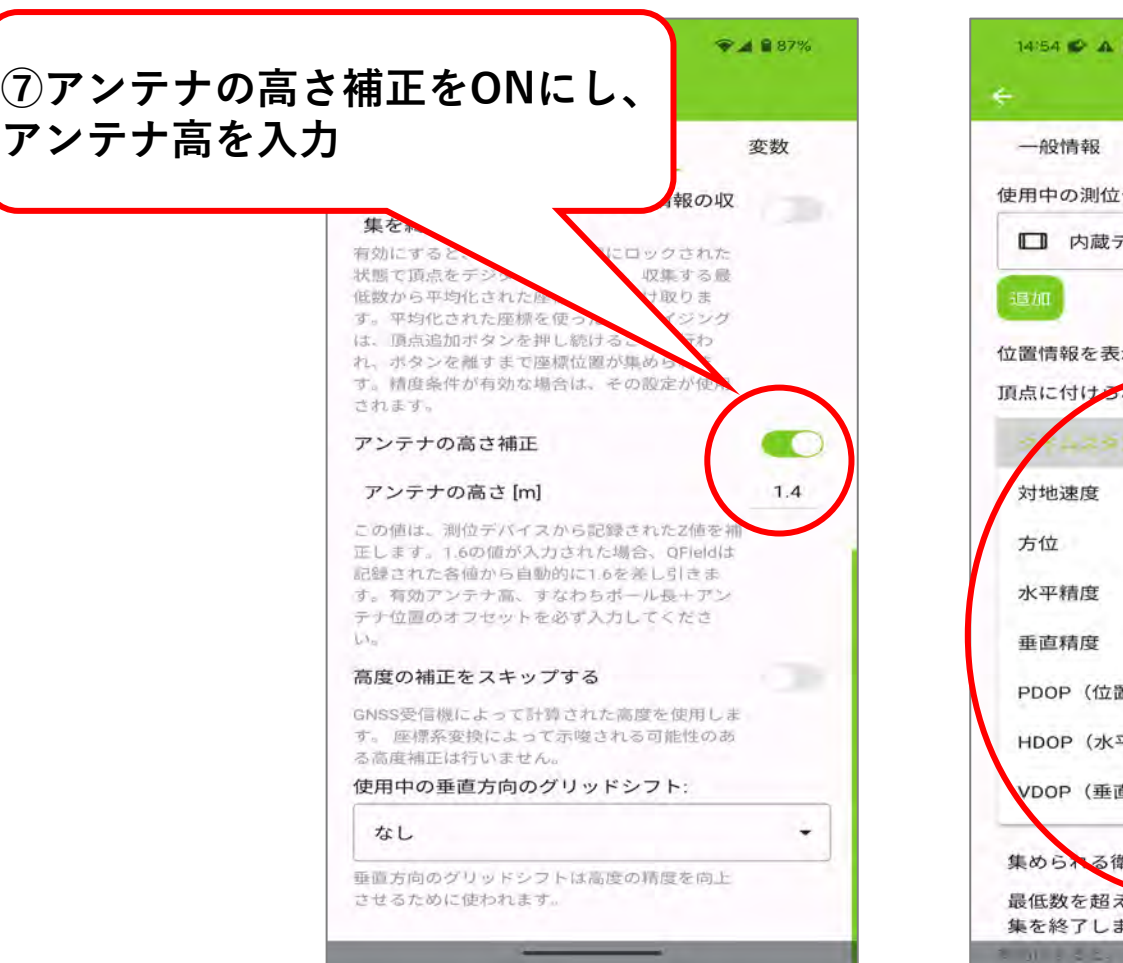

#### ※令和7年3月アプリアップデート後の画面

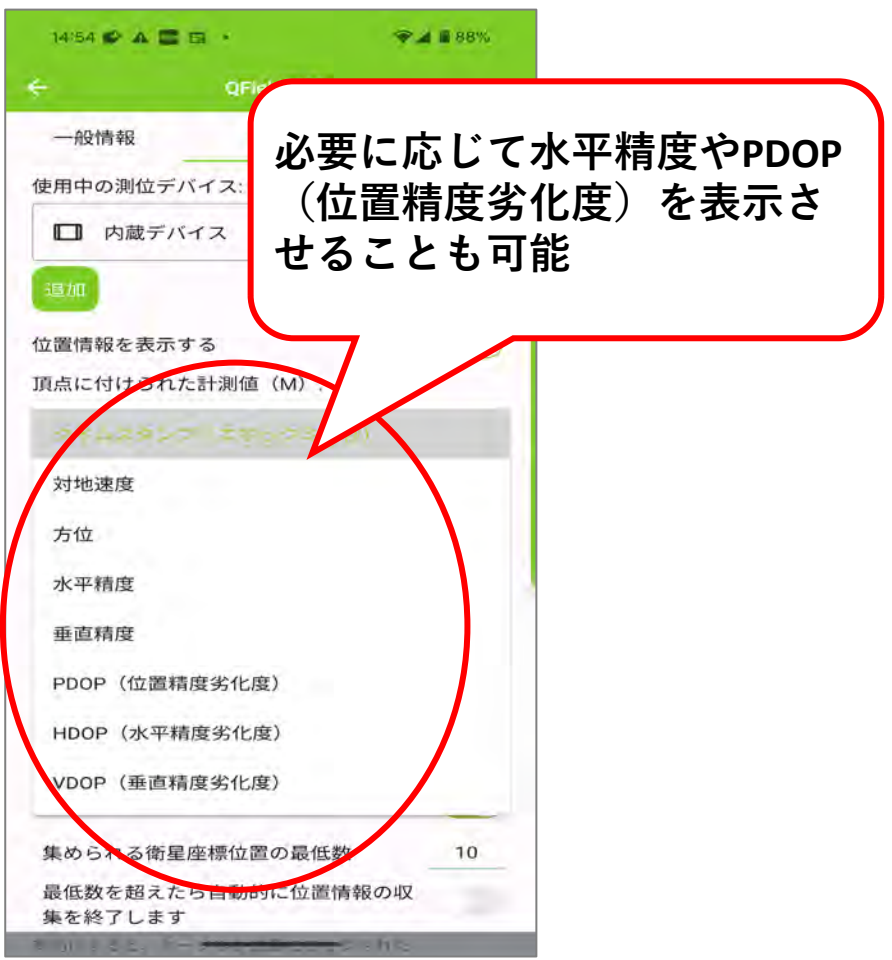

#### 外部GNSS受信機の接続と設定が完了した状態

~作業の流れ~

(1-1) クラウドを使用してPCにデータを取り込む方法

(1-2)USB接続でPCにデータを取り込む方法 ※Androidのみ

(2) 現地で計測した点等に正しい属性情報を追加する

(3) データを送る

(4) 情報セキュリティ対策

(1-1) クラウドを使用してPCにデータを取り込む方法

#### 事前準備①(プラグインQField Syncの確認)

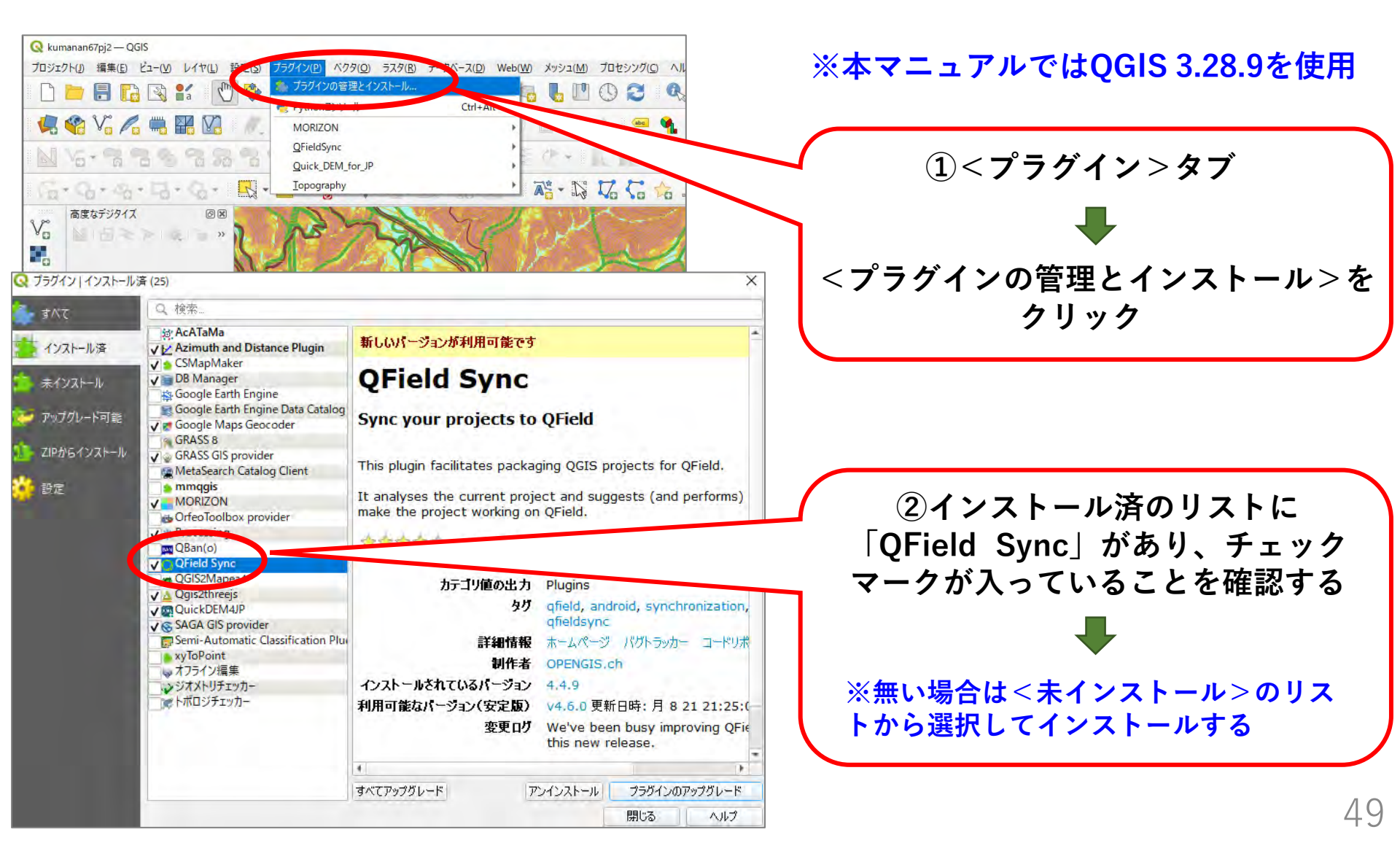

## (1-1) クラウドを使用してPCにデータを取り込む方法

#### 事前準備②QFieldCloudのアカウントを作成して登録する。

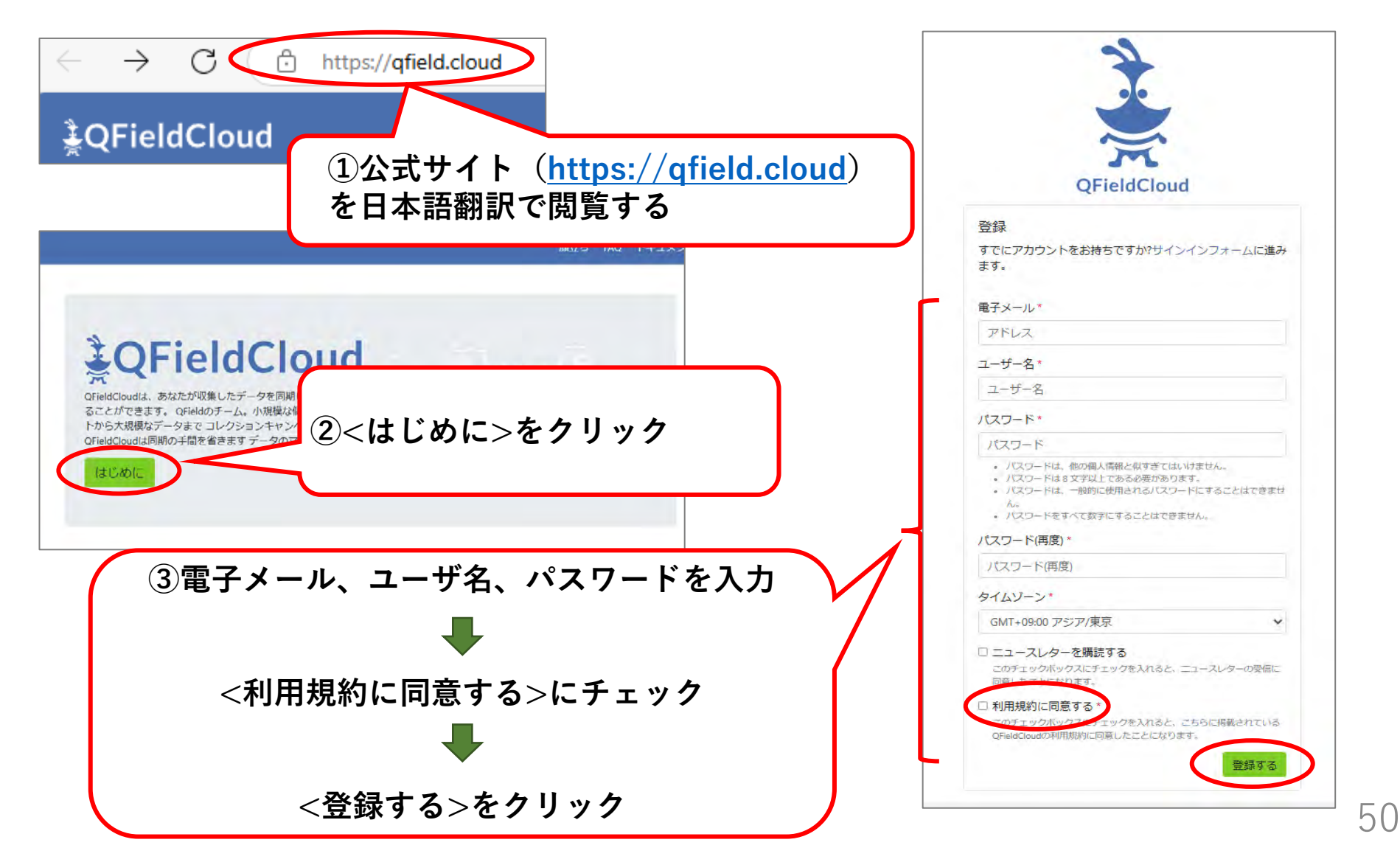

## (1-1) クラウドを使用してPCにデータを取り込む方法

端末からQGISにデータを取り込むには、QGISで作成したプロジェクト「QFieldCloud」に アップロードしてデータを取り込む。

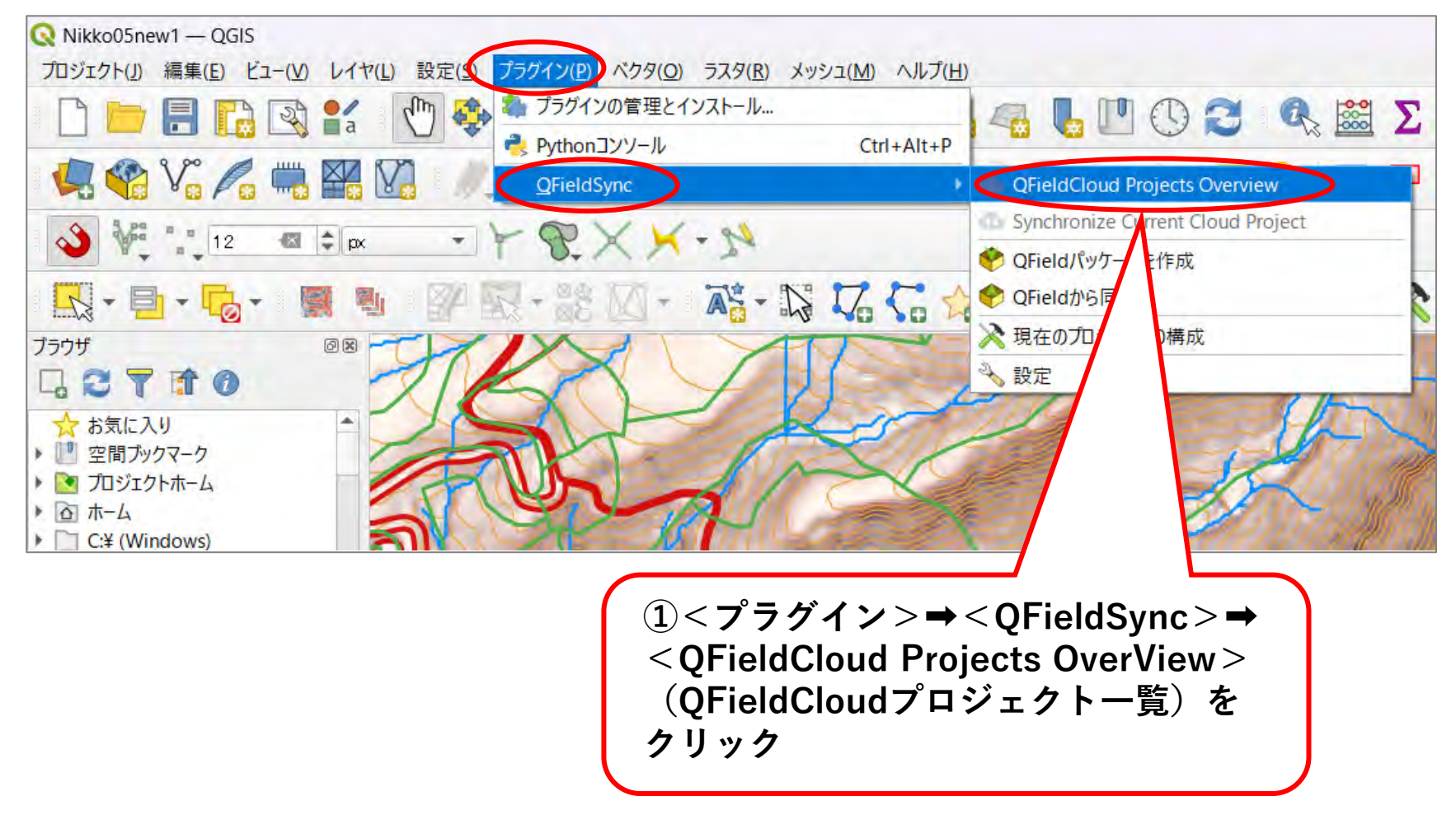

# (1-1) クラウドを使用してPCにデータを取り込む方法

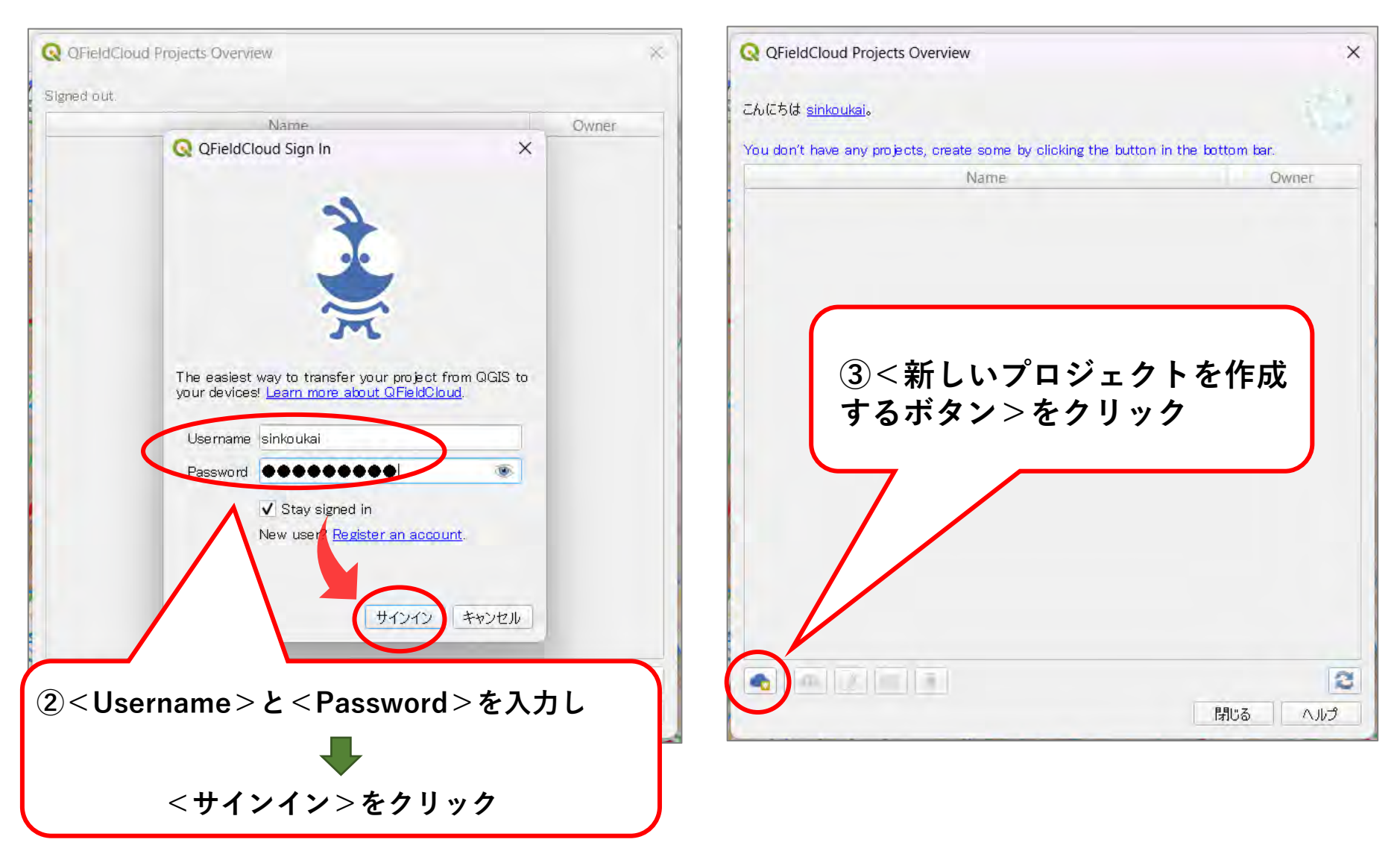

※<Stay signed in>をチェックすると次回よりこの画面は表示されない

# (1-1) クラウドを使用してPCにデータを取り込む方法

| QFieldCloud Projects Overview                                                                                                    | Q QFieldCloud Projects Overview X                                                                                                   |
|----------------------------------------------------------------------------------------------------|----------------------------------------------------------------------------------------------------|
| こんにちは <u>sinkaukai</u> 。                                                                                                    | )<br>こんにちは <u>sinkoukai</u> 。                                                                                                    |
| You don't have any projects, create some by clicking the button in the bottom bar.                                                                                                    | You don't have any projects, create some by clicking the button in the bottom bar.                                                  |
| 新しいプロジェクトを作成する方法を選択する                                                                                                    | プロジェクトの詳細                                                                                                    |
| ・現在開いているプロジェクトをクラウドプロジェクトに変換する(推奨)<br>現在開いているなののプロジェクトから、新たについたいにの大応、ノシェクトが作成されます。そのために、データセットはローカルミラーとして機能するエクスポートディレクトリーで一されます。ペクトルデータセットは、複数のデバイスからのデータ同期を容易にするためにジオパッケージ形式に変換され、その他のデータセットタイプは新しいプロジェクトの場所にコピーされます。            | プロジェクトの名称 Nikko05new1                                                                                                    |
| 新しい空のQFieldCloudプロジェクトに変換する<br>新しい空のQFieldCloudプロジェクトが作成されます。選択したローカルディレクトリ内に、プロジェク<br>トアイルをルートとして、プロジェクトに開連するすべてのファイルを移動してください。プロジェクトファ<br>イルは、同期ボタンをグリックしたときにのみアップロードされます。選択したディレクトリに1つ以上の<br>QGISプロジェクトファイルが含まれていないことを確認してください。 | プロジェクトの説明                                                                                                    |
| **2世ル 次へ                                                                                                    | ローカルディレクトリ C:¥Users¥jffow¥QField¥cloud¥Nikko05new1_1 … ▼<br>The entered path is not an existing directory. It will be created after |
|                                                                                                    | you submit this form.<br>戻る                                                                                                    |
| <現在開いているプロジェクトをクラウド                                                                                                    | <b>⑤</b> <プロジェクトの名称>に半角英数字で                                                                                                    |
| プロジェクトに変換する(推奨)>を選択                                                                                                    | プロジェクト名を入力                                                                                                    |
|                                                                                                    | •                                                                                                    |
| <次へ>ボタンをクリック                                                                                                    | <作成>ボタンをクリック                                                                                                    |

# (1-1) クラウドを使用してPCにデータを取り込む方法

| ⑥進捗状況が表示される                                                                                                    |                                                                                                    |
|----------------------------------------------------------------------------------------------------|----------------------------------------------------------------------------------------------------|
| Q QFieldCloud Projects Overview                                                                                                    | Q QFieldCloud Projects Overview                                                                         |
| こんにちは <u>sinkouksi</u> 。<br>You don't have any projects, create some by clicking the button in the thom bar.<br>進移状況<br>変換<br>100%<br>プロジェクトをアップロードしています<br>4%                                                  | C プロジェクト "sinkoukai/Nikko05new1"を同期する ×<br>ローカルに保存されたクラウドプロジェクトは、すでにQFieldCloudと同期されているため、何もする必要はありません。 |
|                                                                                                    | ⑦正常にアップロードが完了したら、<br><ok>をクリック</ok>                                                                     |
| 現在開いているQGISプロジェクトから、新たにQFieldCloud対応プロジェクトが作成されます。そのため<br>に、データセットはローカルミラーとして機能するエクスポートディレクトリにコピーされます。ペクトルデータ<br>セットは、複数のデバイスからのデータ同期を容易にするためにジオパッケージ形式に変換され、その他の<br>データセットタイプは新しいプロジェクトの場所にコピーされます。<br>閉じる ヘルプ | OK キャンセル ヘルプ<br>閉じる ヘルプ                                                                                 |

# (1-1) クラウドを使用してPCにデータを取り込む方法

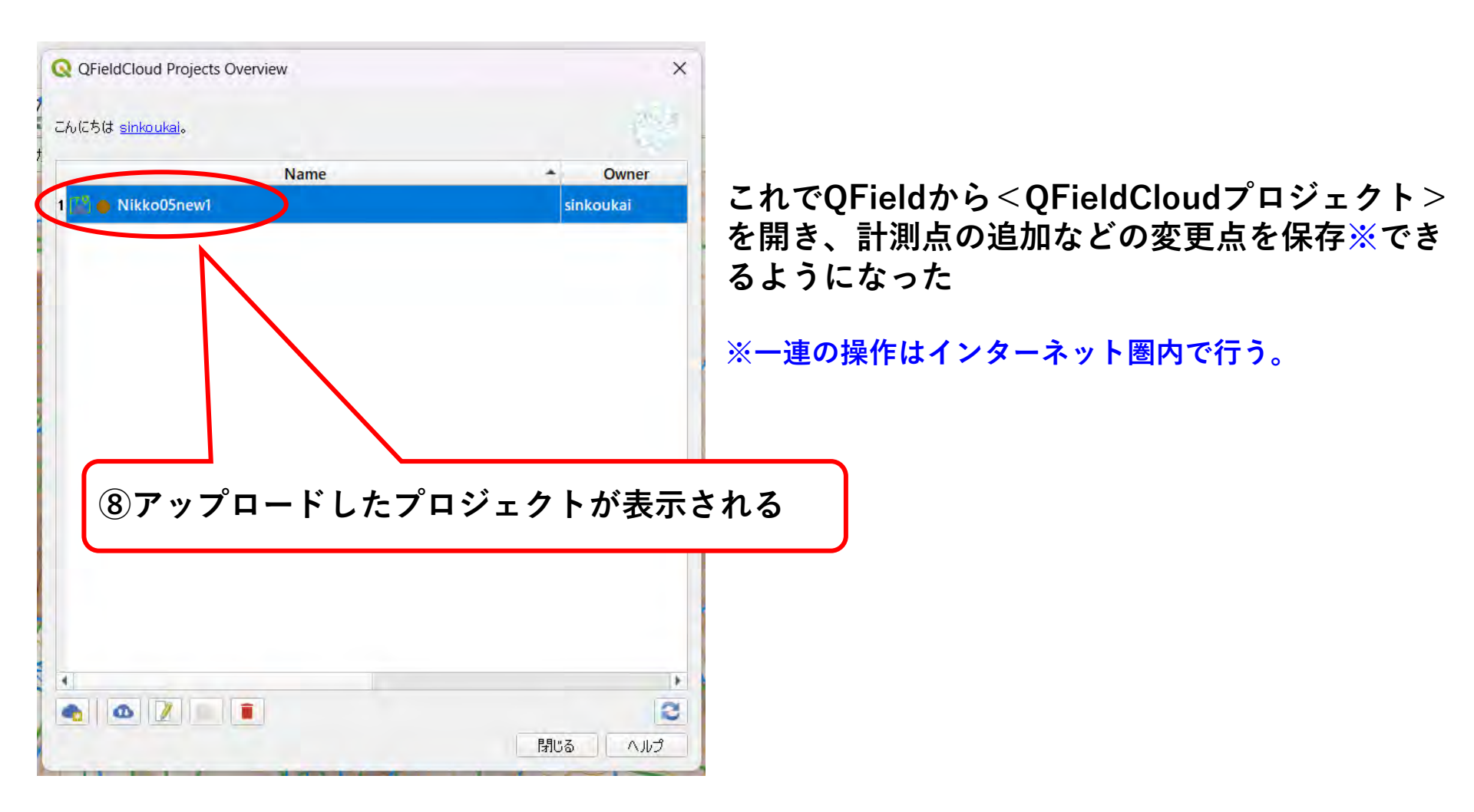

## (1-1) クラウドを使用してPCにデータを取り込む方法

携帯端末のQFieldでQFieldCloudのプロジェクトを使う。

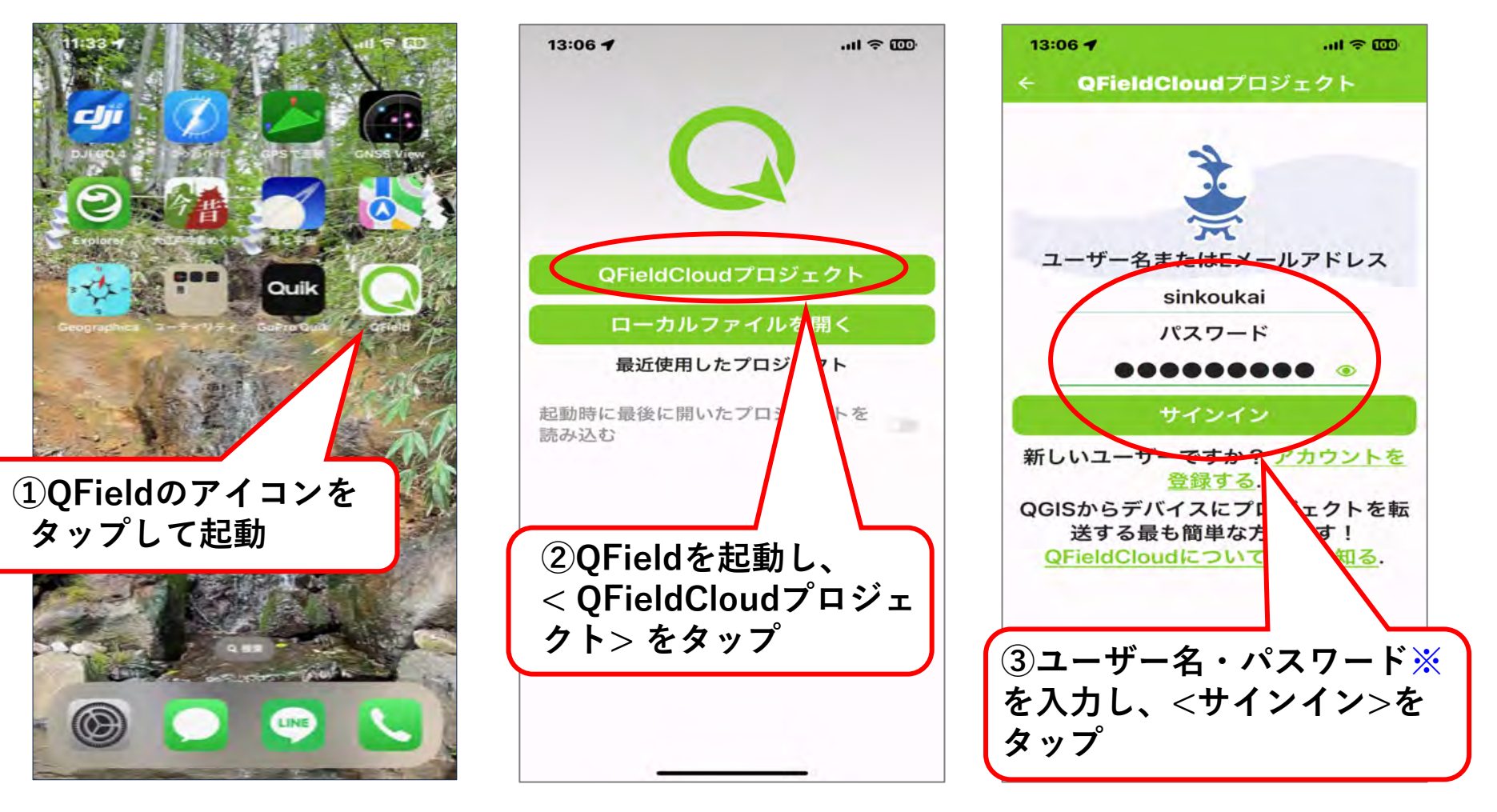

## (1-1) クラウドを使用してPCにデータを取り込む方法

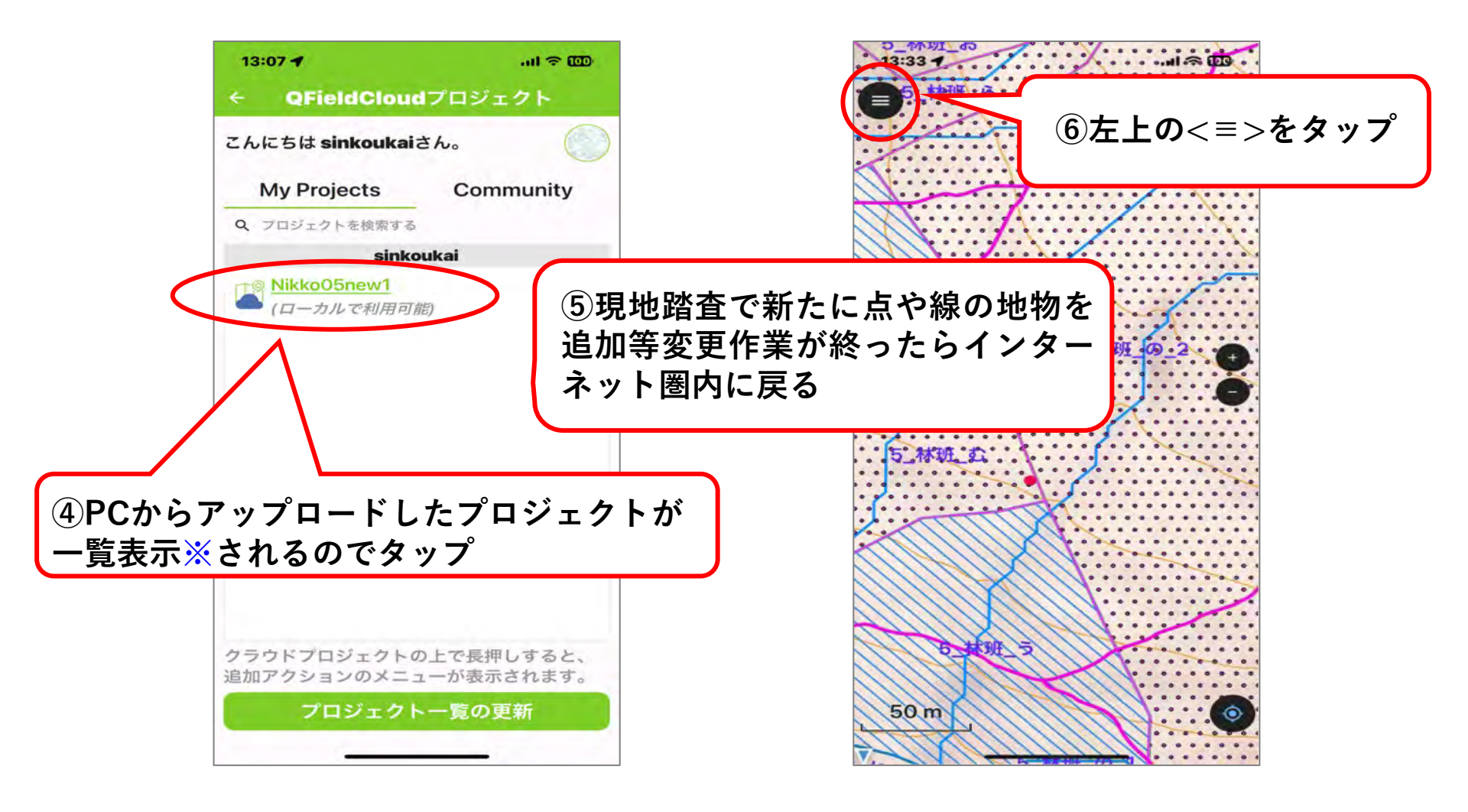

※PCからアップロードして初めて利用する場合、少し時間が掛かる

## (1-1) クラウドを使用してPCにデータを取り込む方法

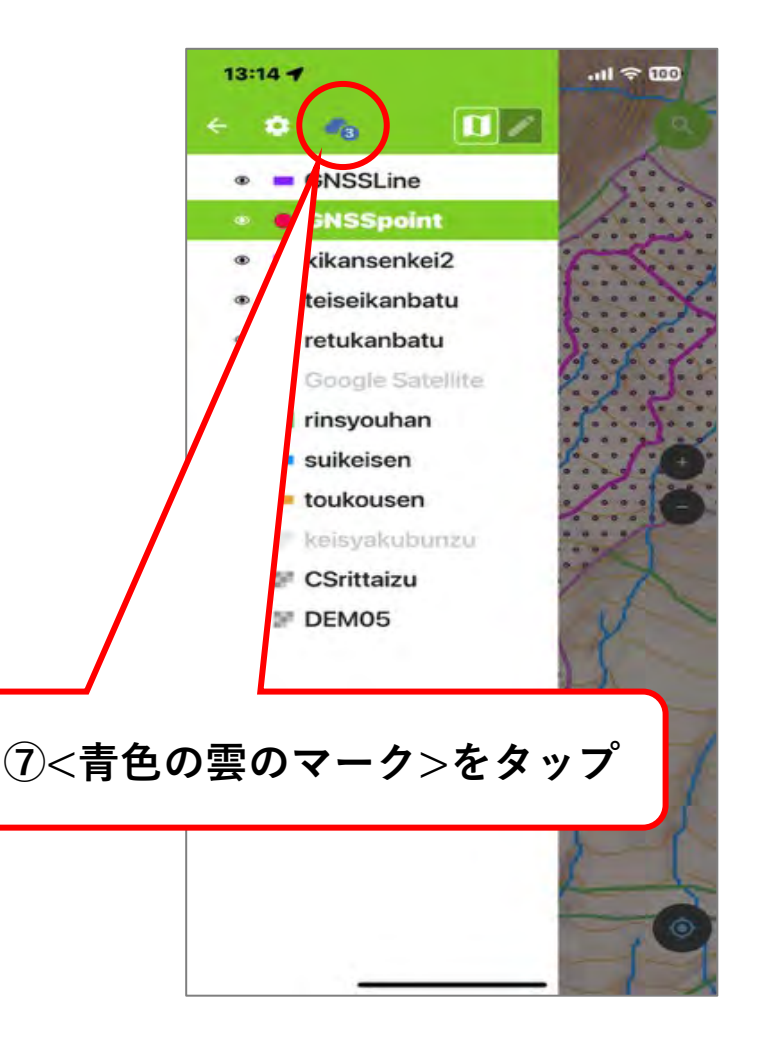

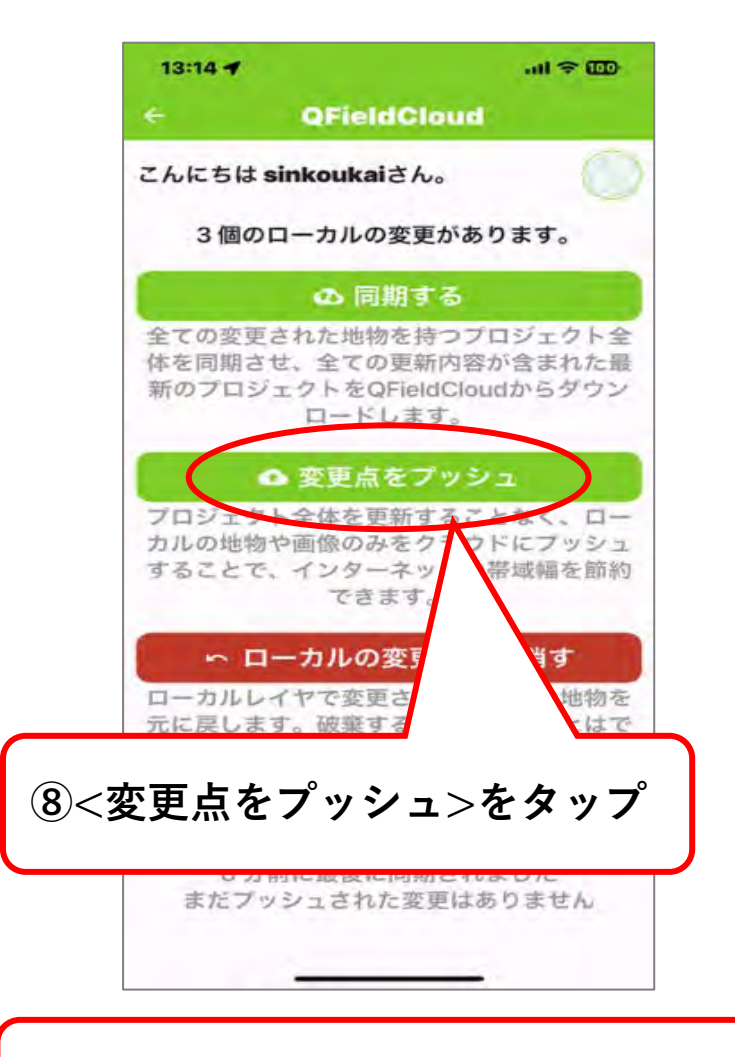

⑨変更点がQFieldCloudにアップされる

## (1-1) クラウドを使用してPCにデータを取り込む方法

QFieldCloudのデータをパソコンと同期する。

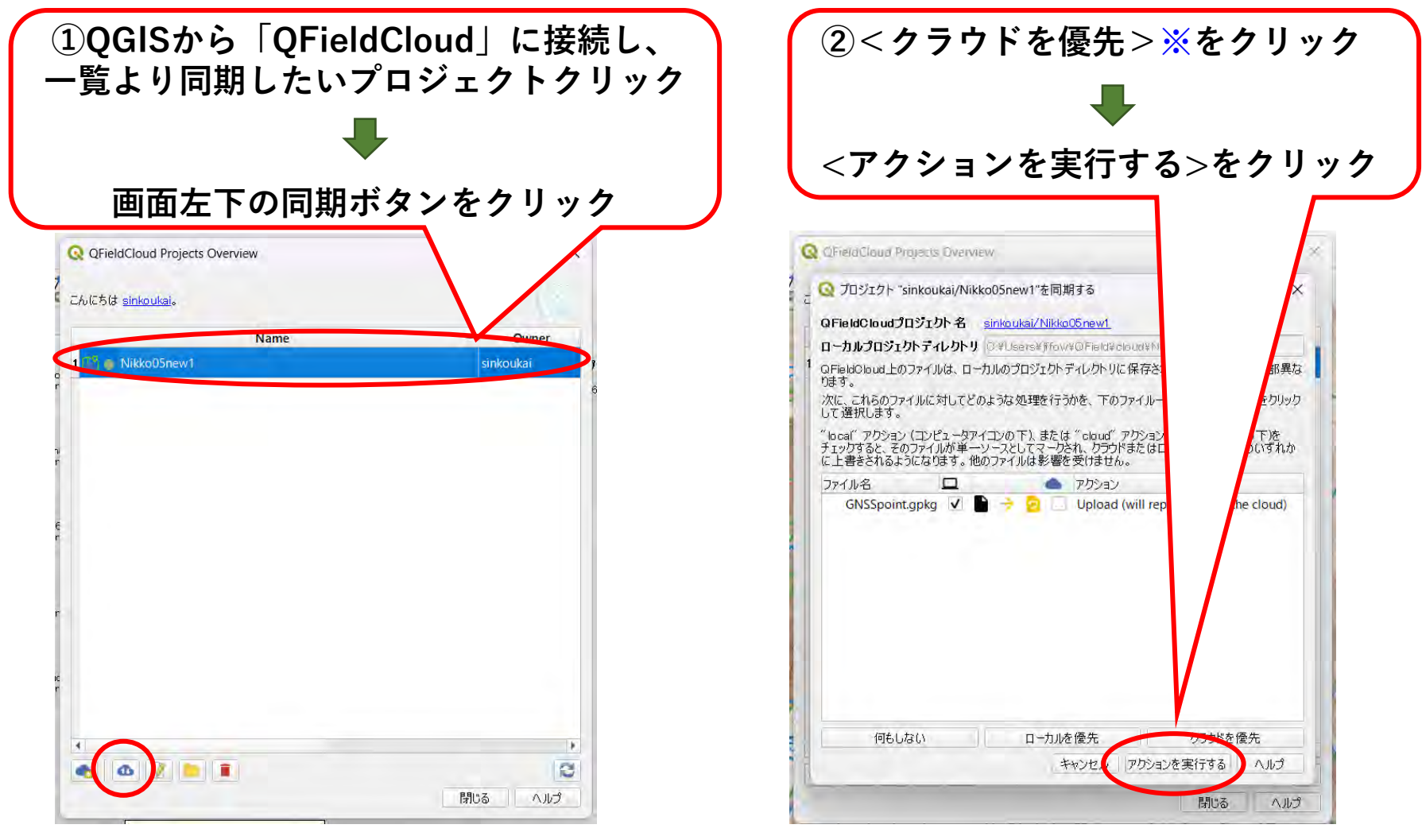

※パソコンのプロジェクトをアップロードしたい場合は、「ローカルを優先」 クラウドのプロジェクトをダウンロードしたい場合は、「クラウドを優先」59

## (1-1) クラウドを使用してPCにデータを取り込む方法

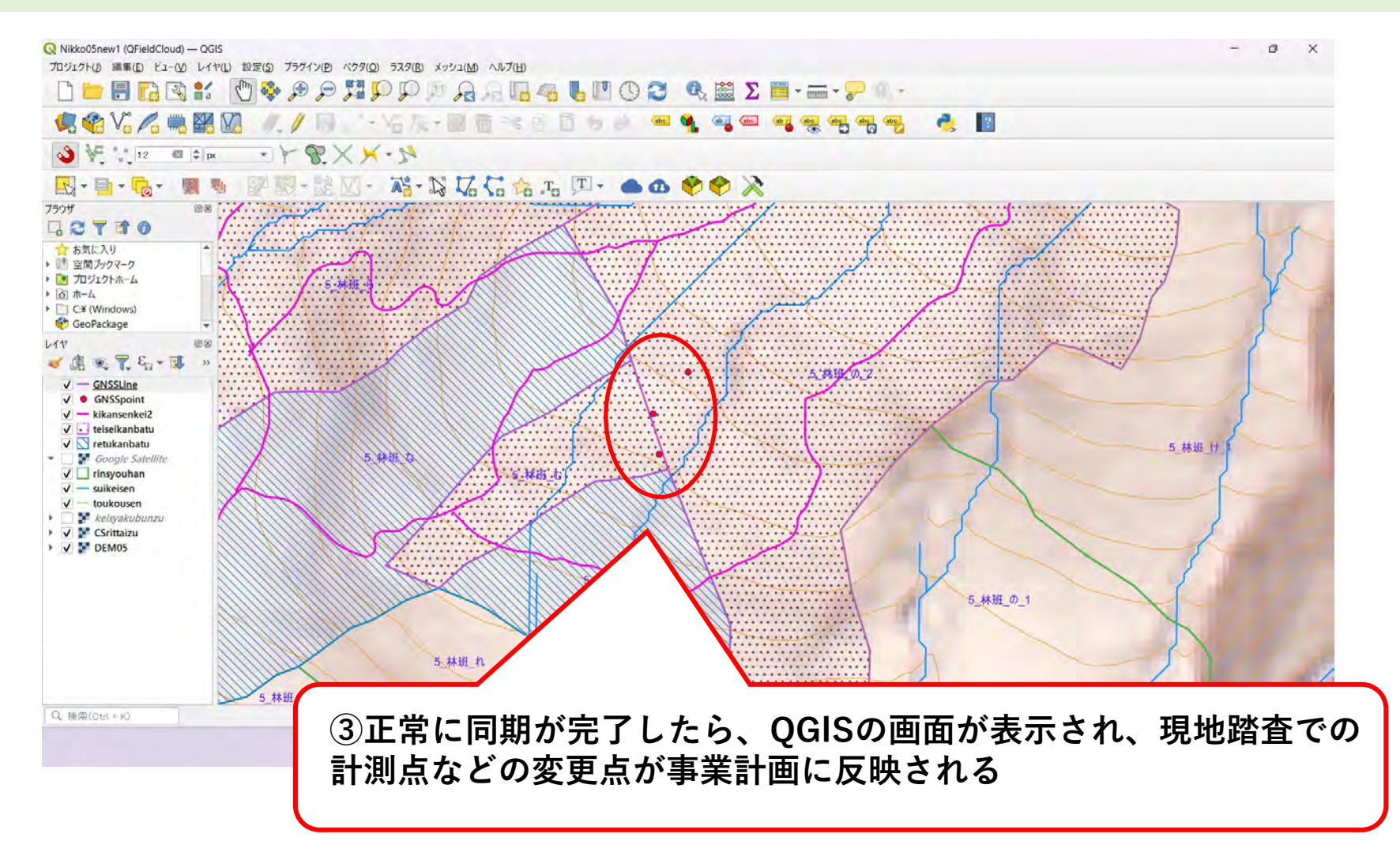

この後の手順はP67~「(2)現地で計測した点等に正しい属性情報を追加する」へ

## (1-2) USB接続でPCにデータを取り込む方法 ※Androidのみ

Android端末については、次の方法でもPCにデータを取り込むことが可能。

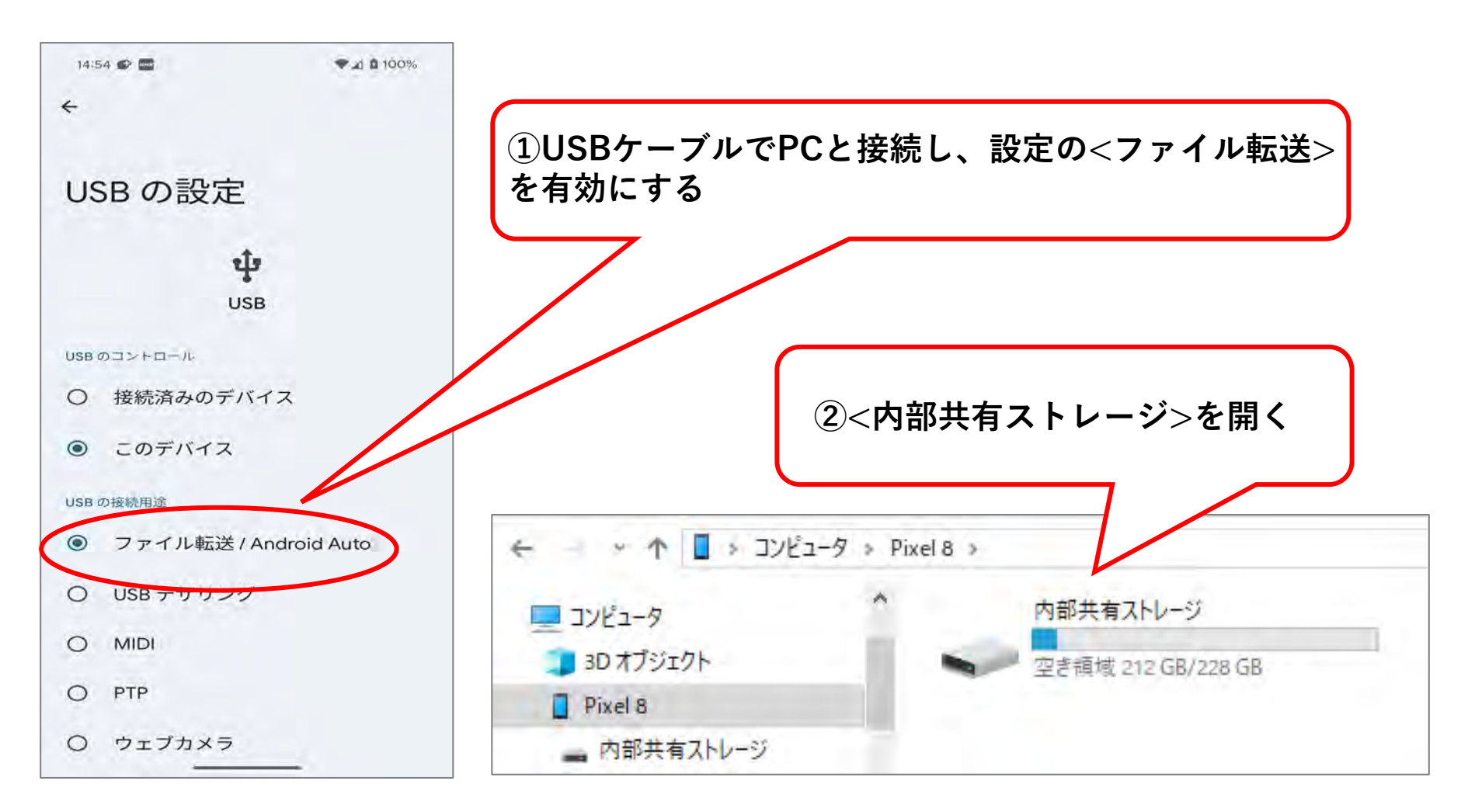

## (1-2) USB接続でPCにデータを取り込む方法 ※Androidのみ

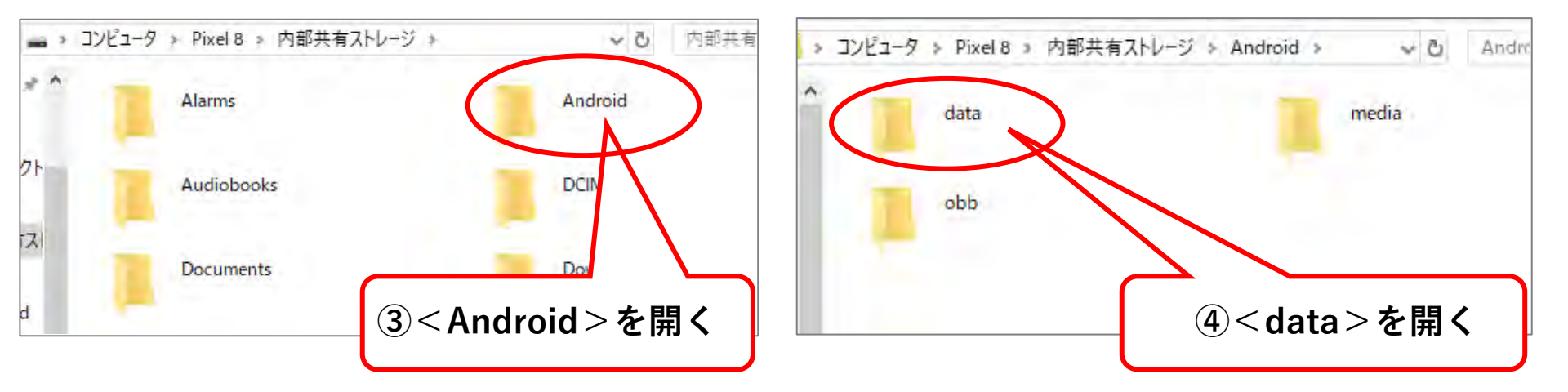

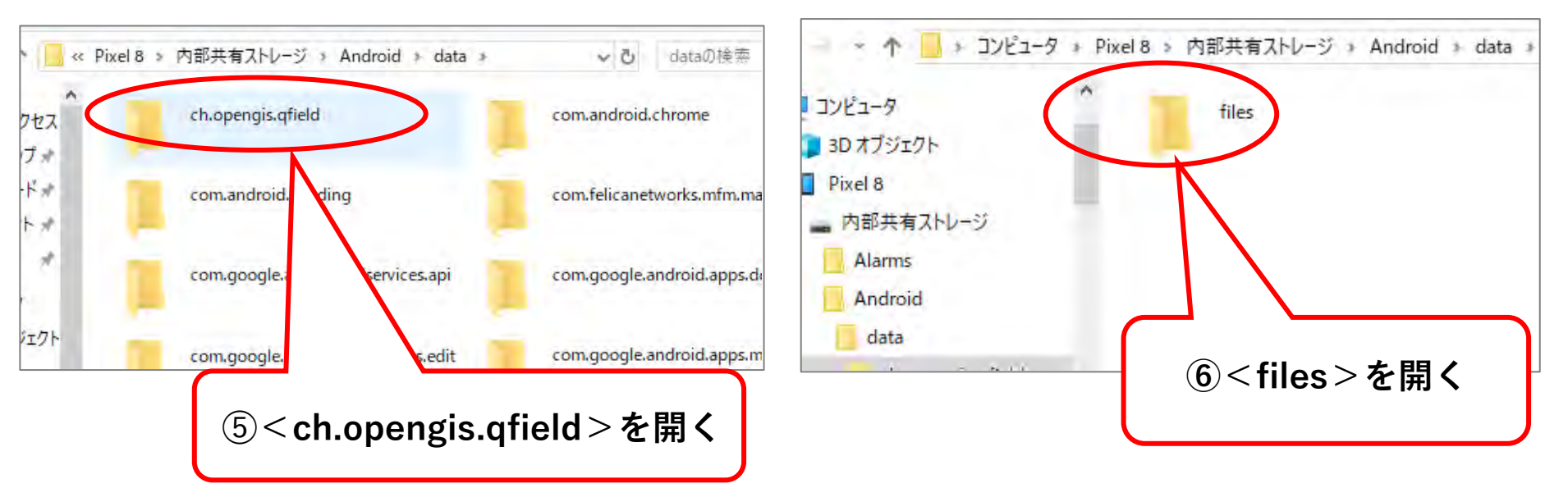

## (1-2) USB接続でPCにデータを取り込む方法 ※Androidのみ

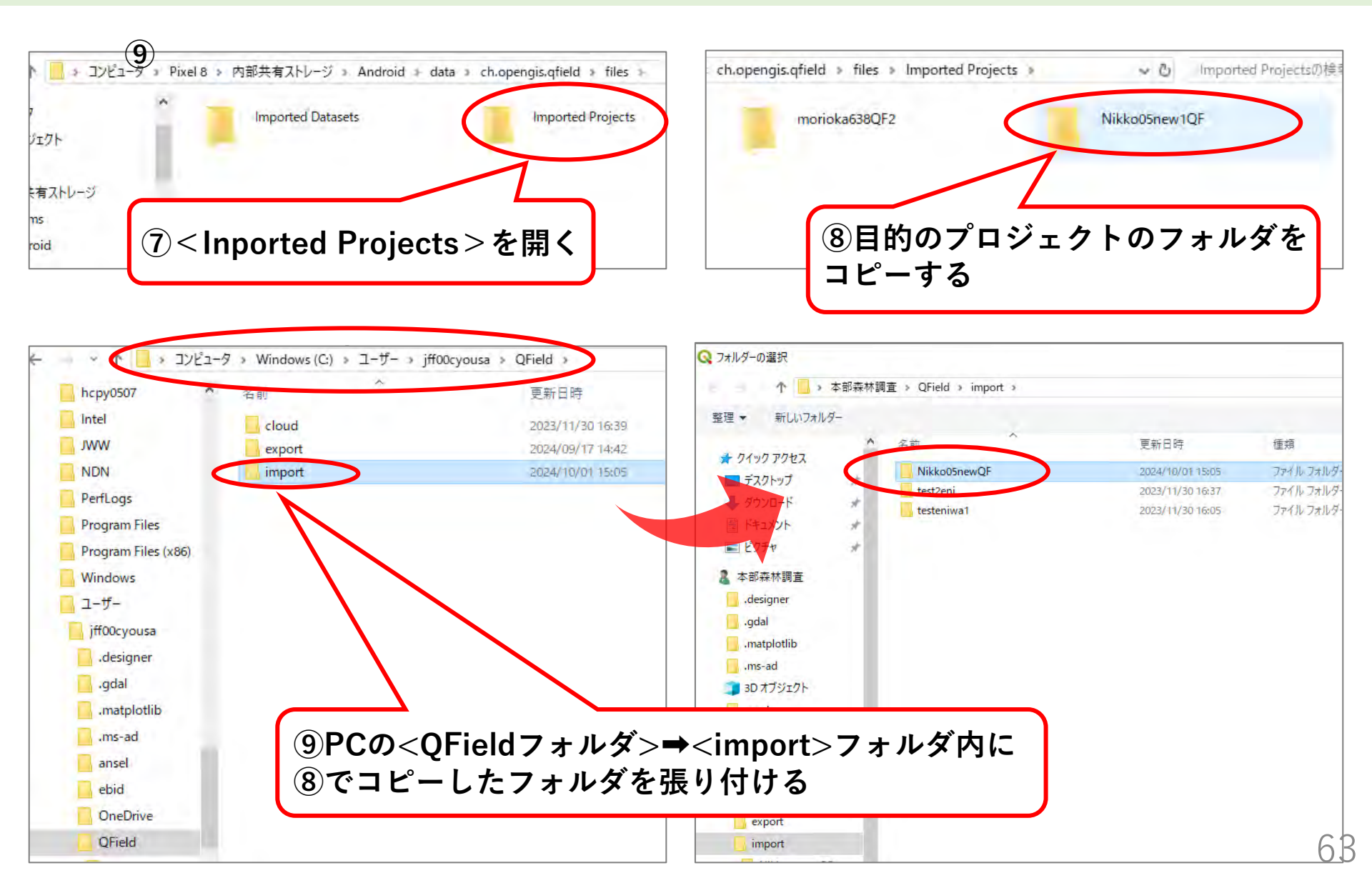